|   | А    | В  | С   | D    |  |
|---|------|----|-----|------|--|
| 1 |      | 単価 | 販売数 | 販売金額 |  |
| 2 | 鉛筆   | 98 | 128 |      |  |
| 3 | 消しゴム | 55 | 89  |      |  |
| 4 | 定規   | 72 | 54  |      |  |
| 5 | 下じき  | 82 | 61  |      |  |
| ~ |      |    |     |      |  |

元データ

| 四則演算 |  |
|------|--|
| 3    |  |

|   | А    | В  | С   | D       | 完      |
|---|------|----|-----|---------|--------|
| 1 |      | 単価 | 販売数 | 販売金額    |        |
| 2 | 鉛筆   | 98 | 128 | ¥12,544 |        |
| 3 | 消しゴム | 55 | 89  | ¥4,895  |        |
| 4 | 定規   | 72 | 54  | ¥3,888  | -<br>- |
| 5 | 下じき  | 82 | 61  | ¥5,002  |        |
| 6 |      |    |     |         |        |

完成イメージ

元データが入力できたら、 完成イメージを参照に、次のページの 手順をすすめてみましょう。

## 手順

① D2 に販売金額を計算し、オートフィルで D3~D5にも販売金額を表示しましょう。

- ② D2~D5に¥マークを表示しましょう。
- ③ 完成イメージを参照にA1~D5の範囲に下記の罫線を引きましょう。
  - 外枠:太い罫線(赤)
  - 1行目下:二重罫線
  - 1列目右:二重罫線
- ④ A1 に斜めの罫線を引きましょう。
- ⑤ 完成イメージを参照に、1行目と1列目のセルを好きな色で塗りつぶしましょう。